#### Windows Update

January 12, 2012

Copyright © 2012 by World Class CAD, LLC. All Rights Reserved.

#### Windows Update

To close the holes in the Windows Operating Systems, we need to install critical updates regularly.

We can also add important and optional updates to fine tune our systemm.

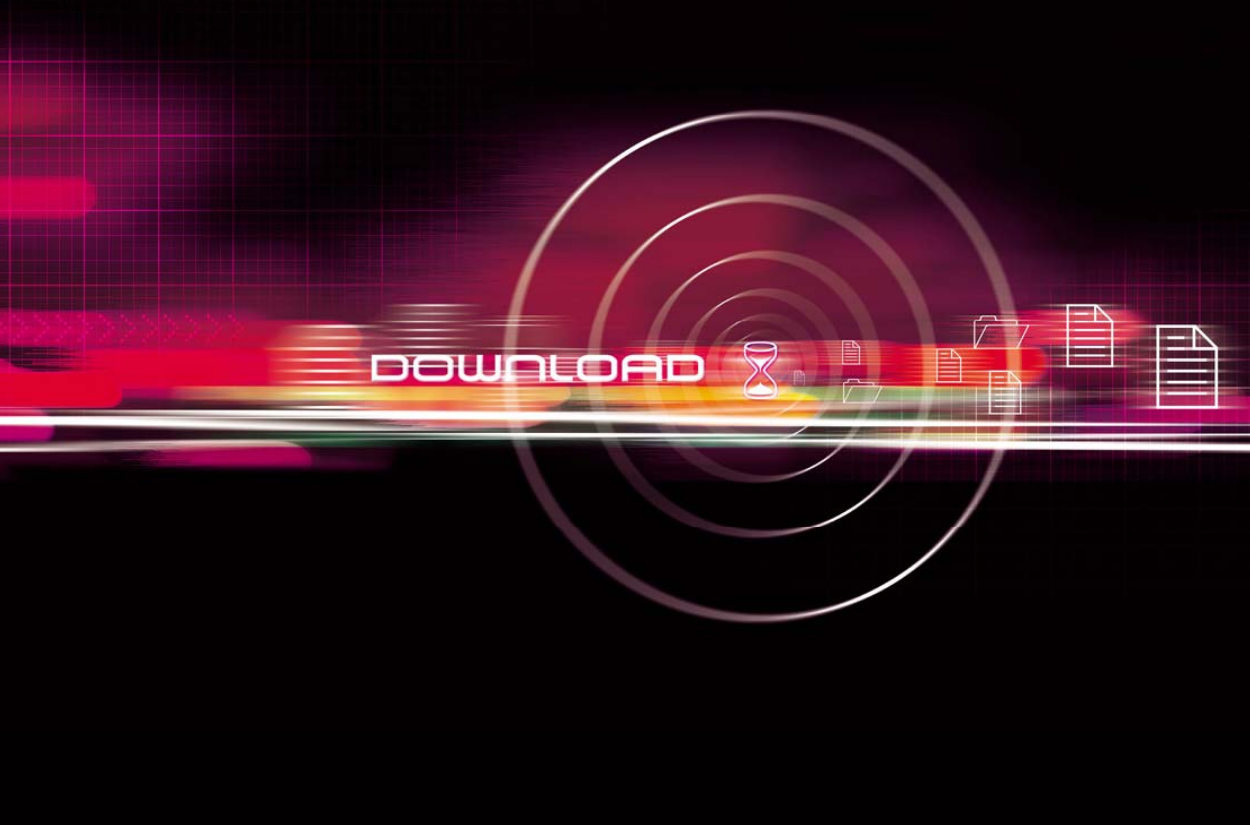

#### Windows Update

To start the Windows Update, we choose Programs, and select Windows Update. Or we can type "Windows Update" in the search textbox on the Start menu.

| Programs (1)                                                |
|-------------------------------------------------------------|
| Tindows Update Windows Update                               |
| Control Panel (14)                                          |
| 🏲 View recommended actions to keep Windows running smoothly |
| Check for updates                                           |
| 📷 View installed updates                                    |
| 📷 Run programs made for previous versions of Windows        |
| 陀 View recent messages about your computer                  |
| Documents (1)                                               |
| SDK_Readme                                                  |
| Files (155)                                                 |
| 🖭CA122 Web Authoring Tools Course Outline (updated 2010)    |
| ICA119 Web Development Course Outline (updated 2010)        |
| CA122 Web Authoring Tools Course Outline (updated 2010)     |
| CA119 Web Development Course Outline (updated 2010)         |
|                                                             |
| ₽ See more results                                          |
| windows update × Shut down +                                |

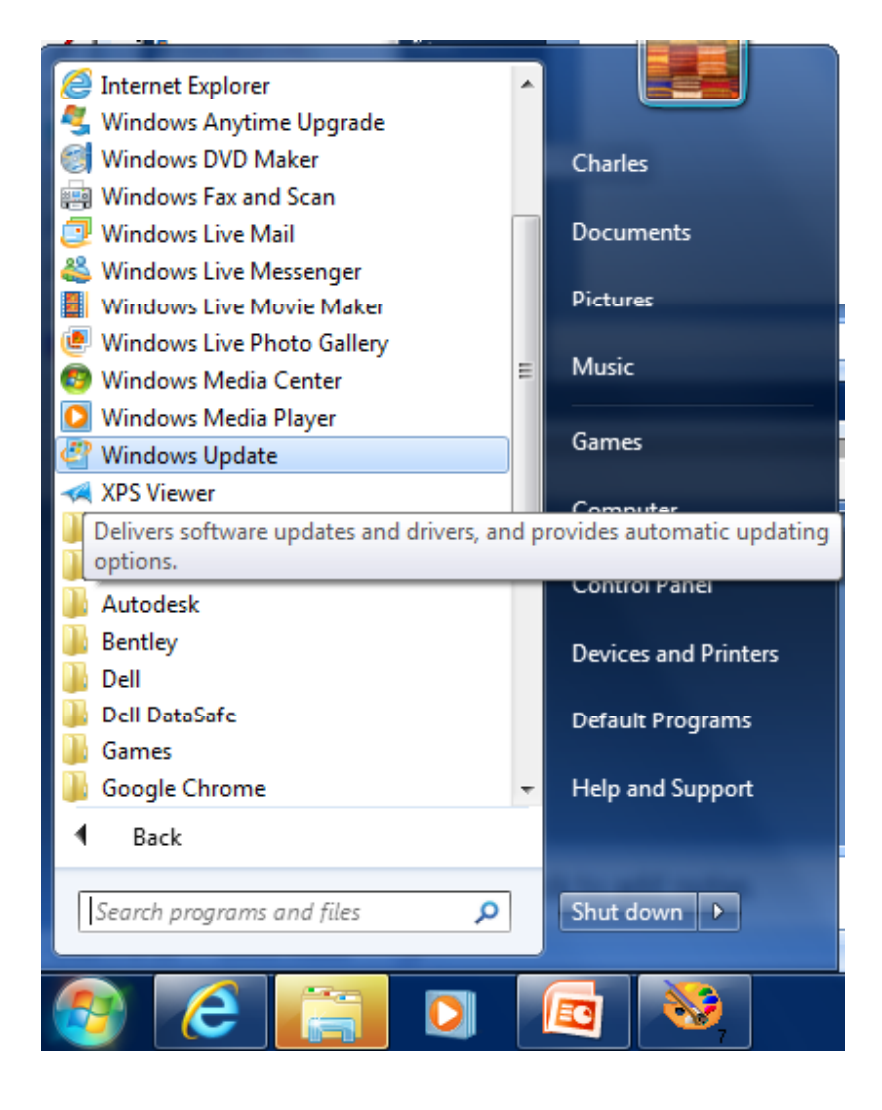

# Windows Update Dialogue Box

When we observe the Windows Update dialogue desktop, we our on purposely look for critical important updates. and We can also add the optional one if we desire. We double click on the blue update hyperlink we add the want to to computer.

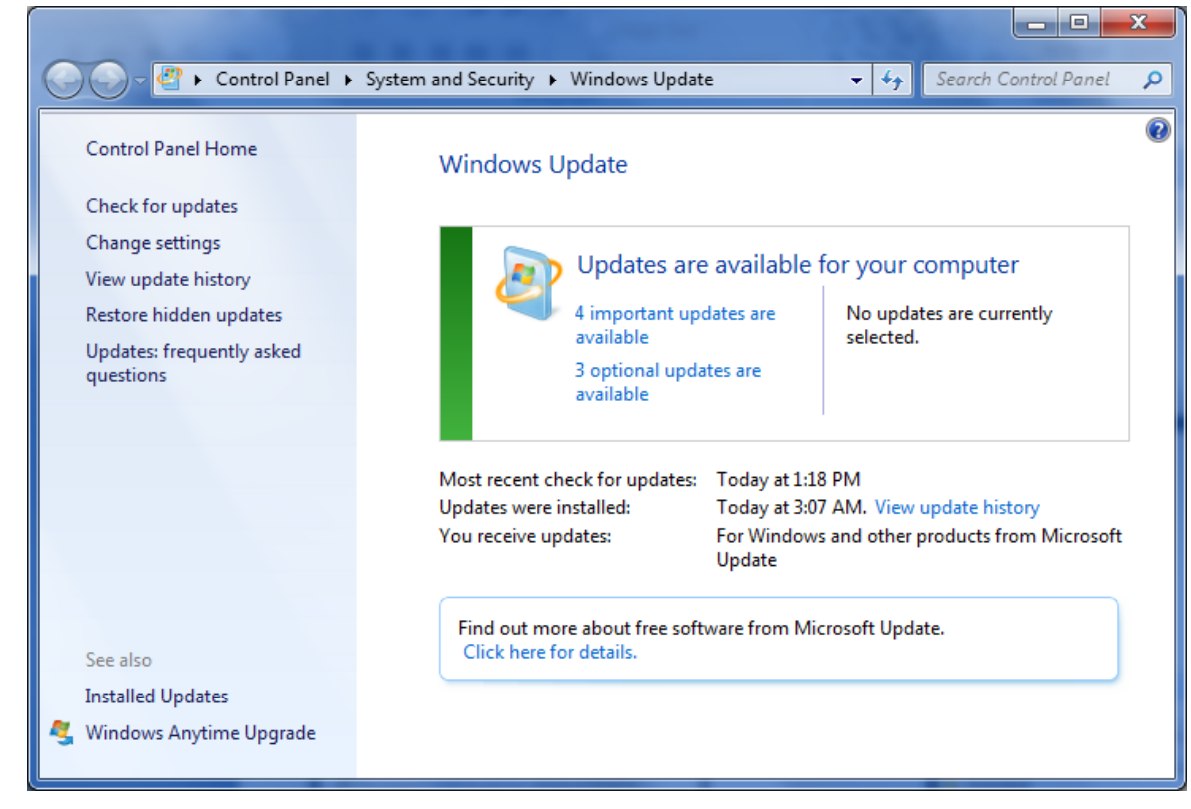

# Select the Updates

We will annotate the checkboxes for all four of the important Windows updates.

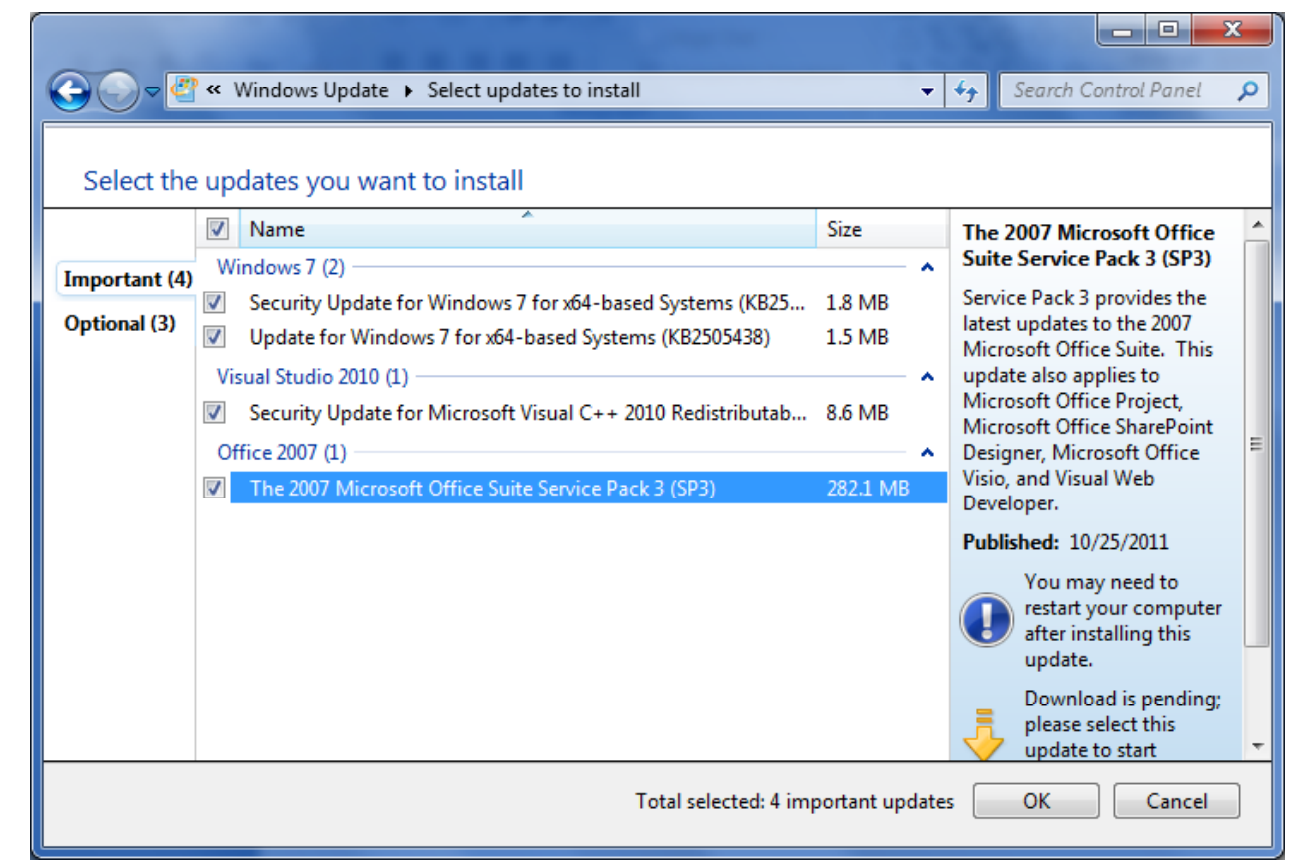

# Install Updates

To download and install the selected updates, we push the Install updates button.

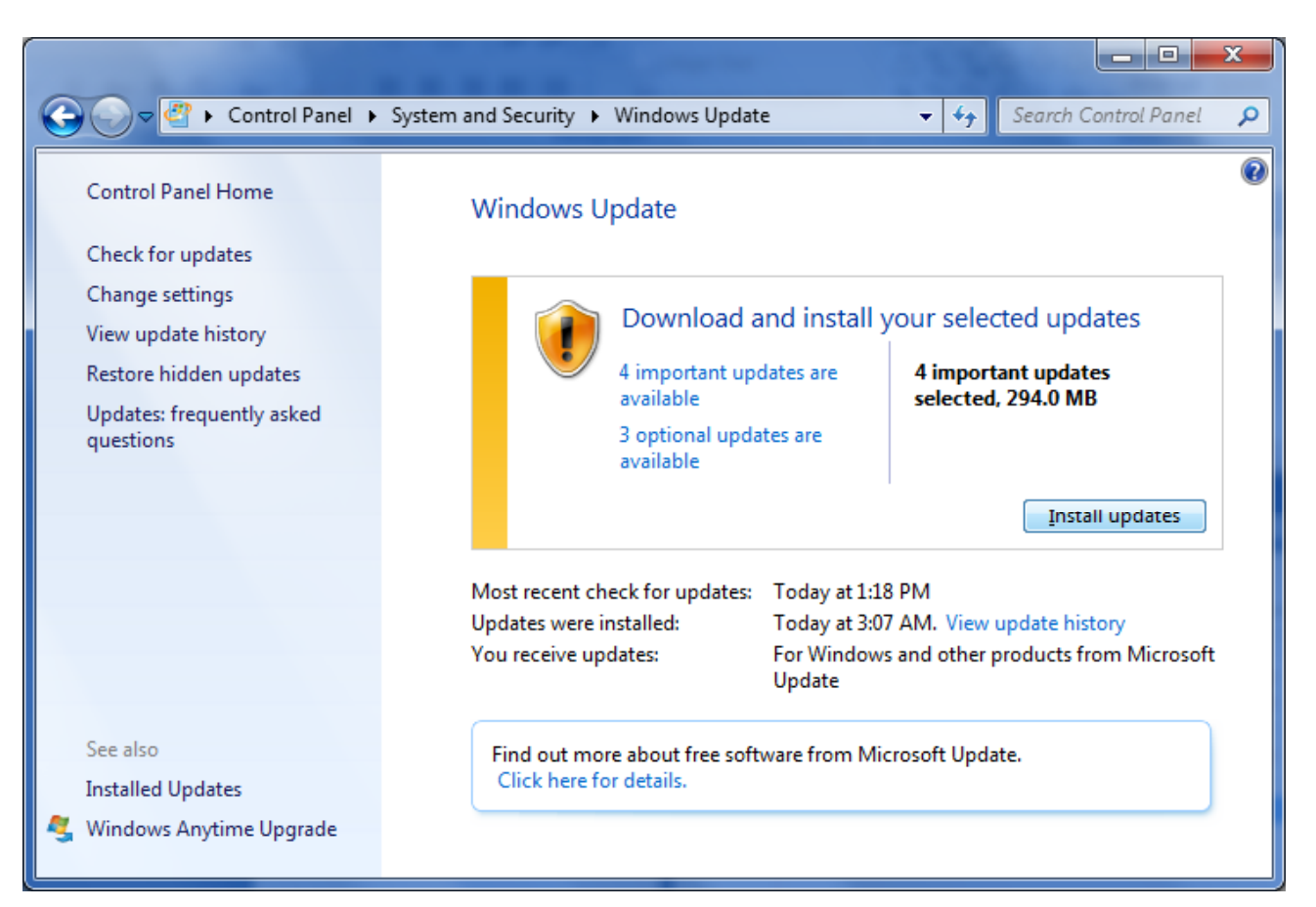

# **Downloading Updates**

Now, the operating system will be patched. We have the option to stop the download, but we should allow the system to complete the installation.

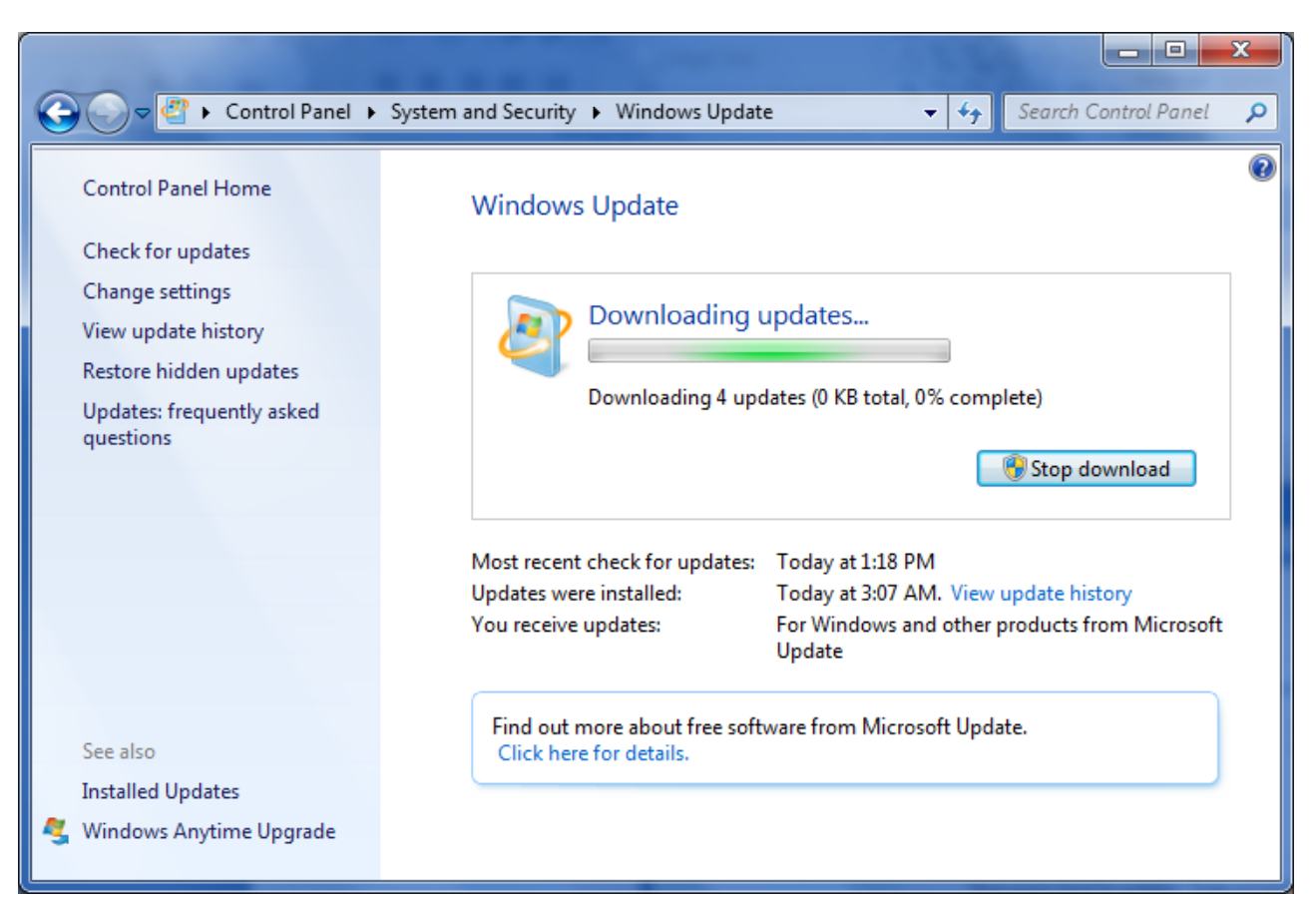

# Windows Update Complete

All of the critical and important updates are loaded.

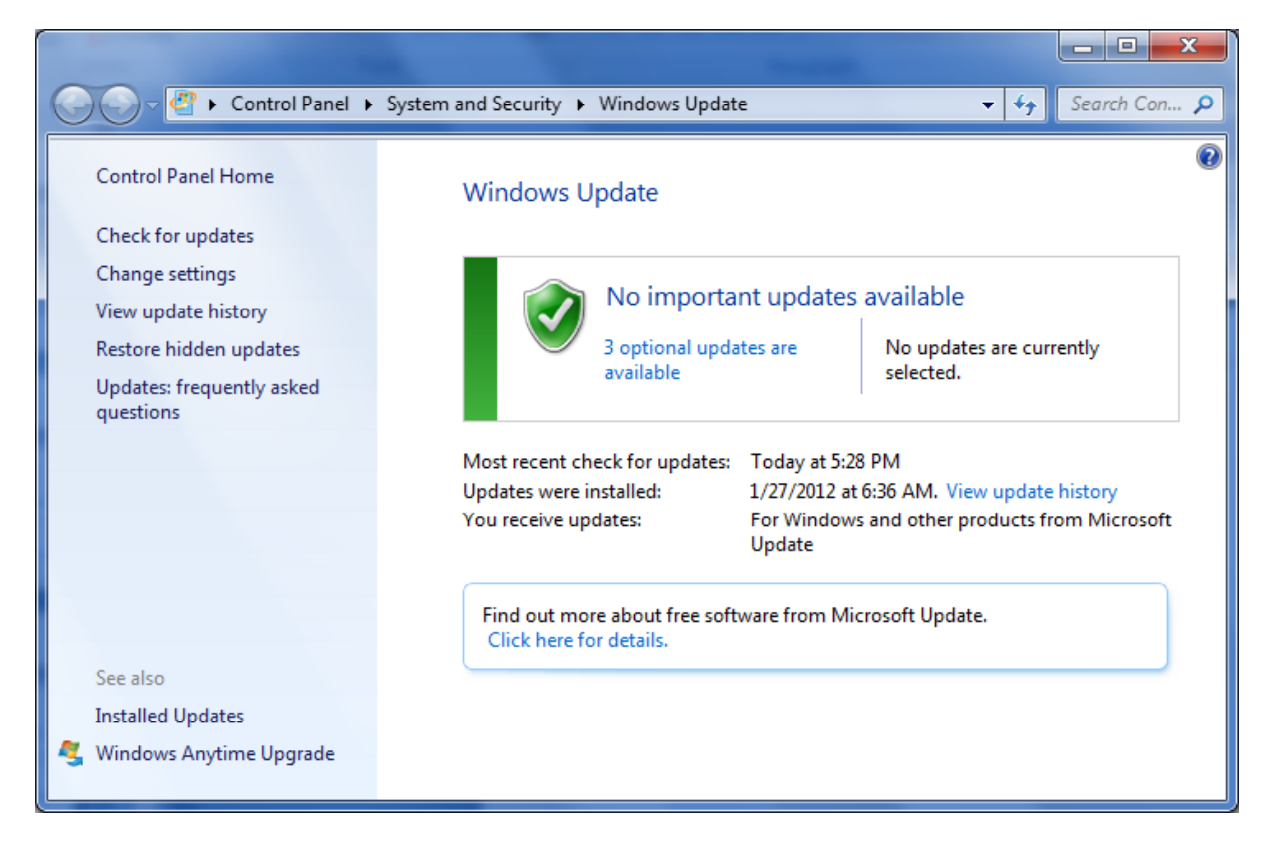

#### Select the Updates

We will annotate the checkboxes for all three of the important Windows updates.

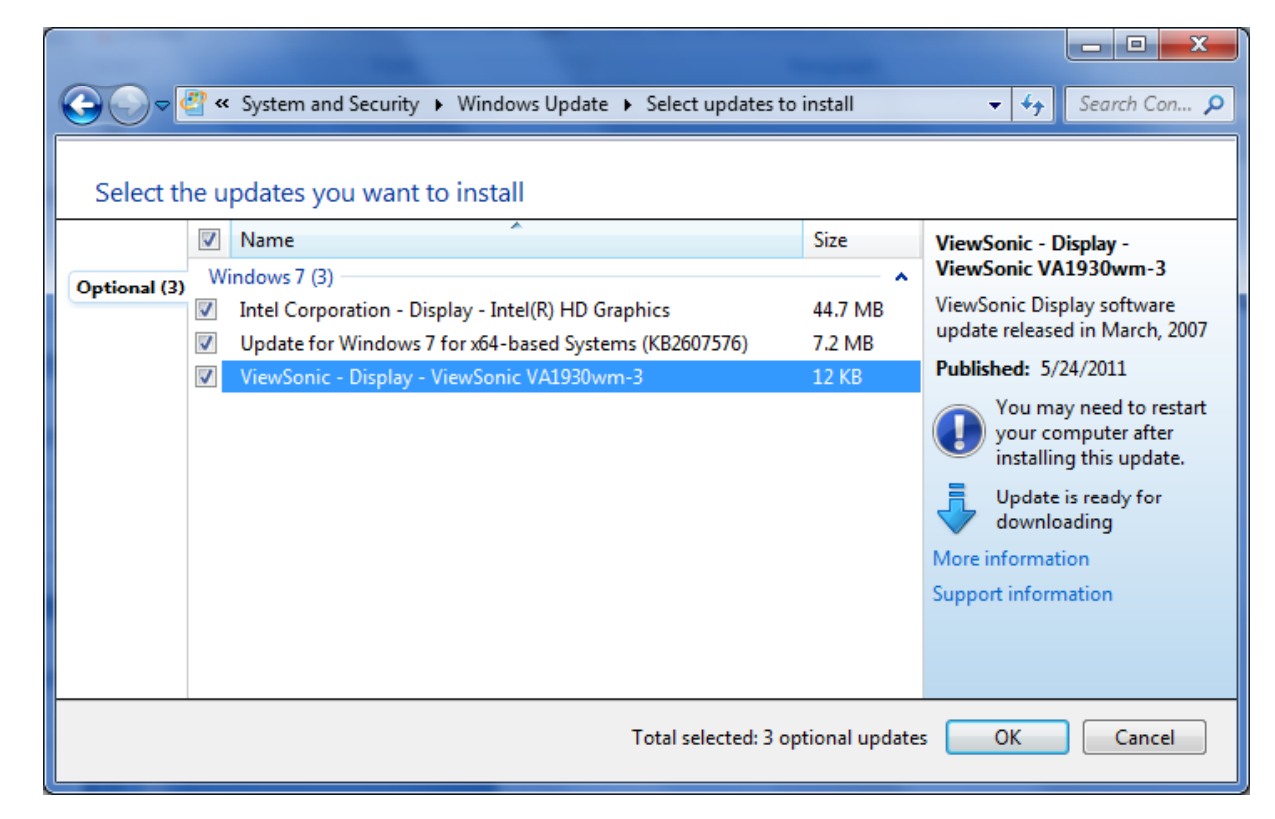

# Install Update

Again, to download and install the selected updates, we push the Install updates button.

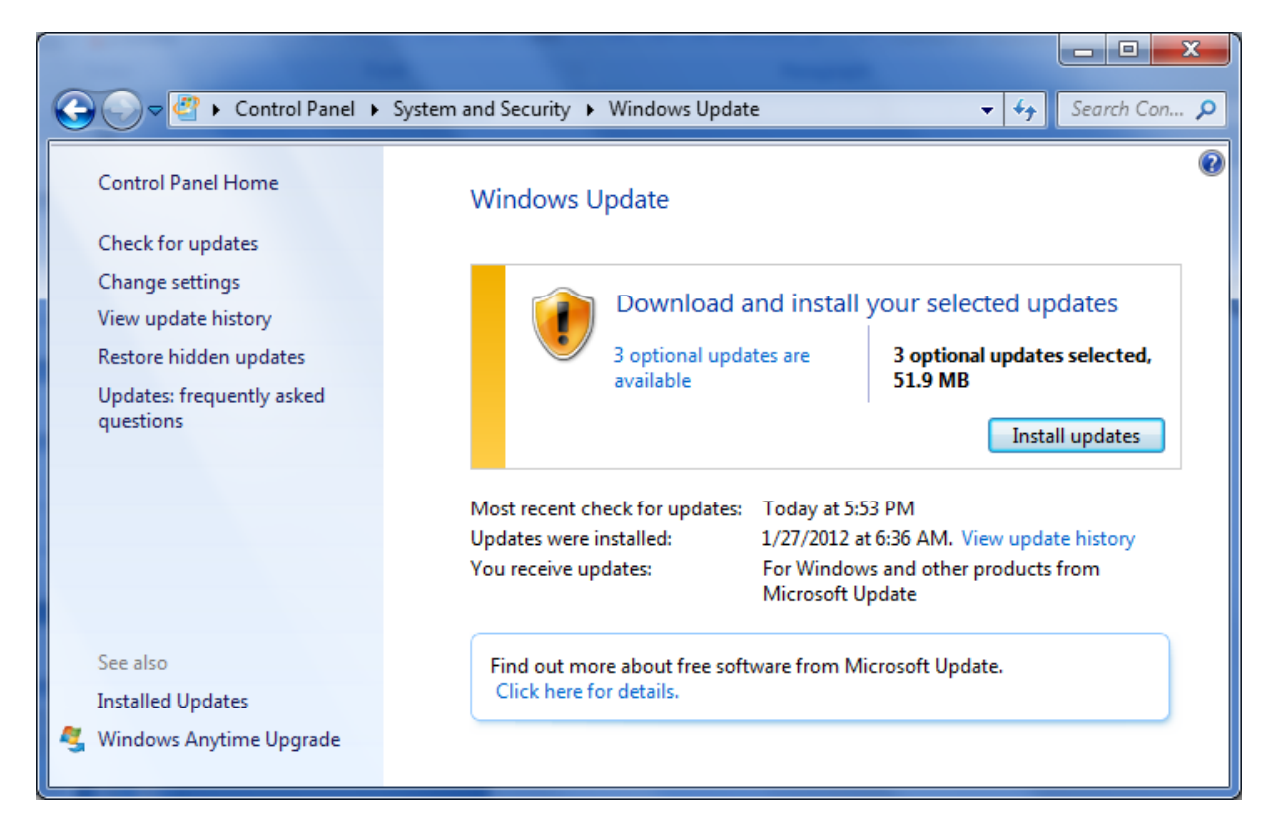

# **Downloading Updates**

Once more, the operating system will be patched. We have the option to stop the download, but we should allow the system to complete the installation.

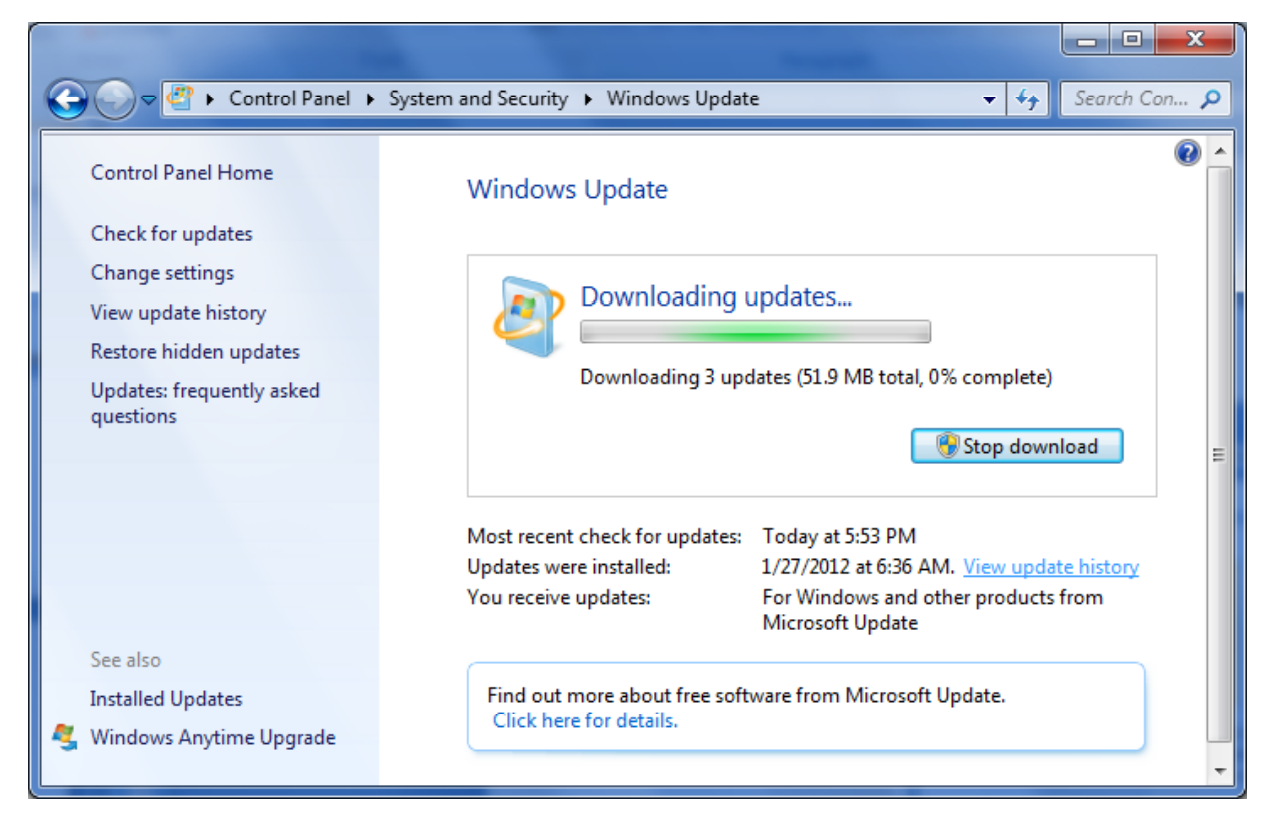

# **Optional Update Complete**

All of the optional updates are loaded. We will now restart the computer by pressing the restart button.

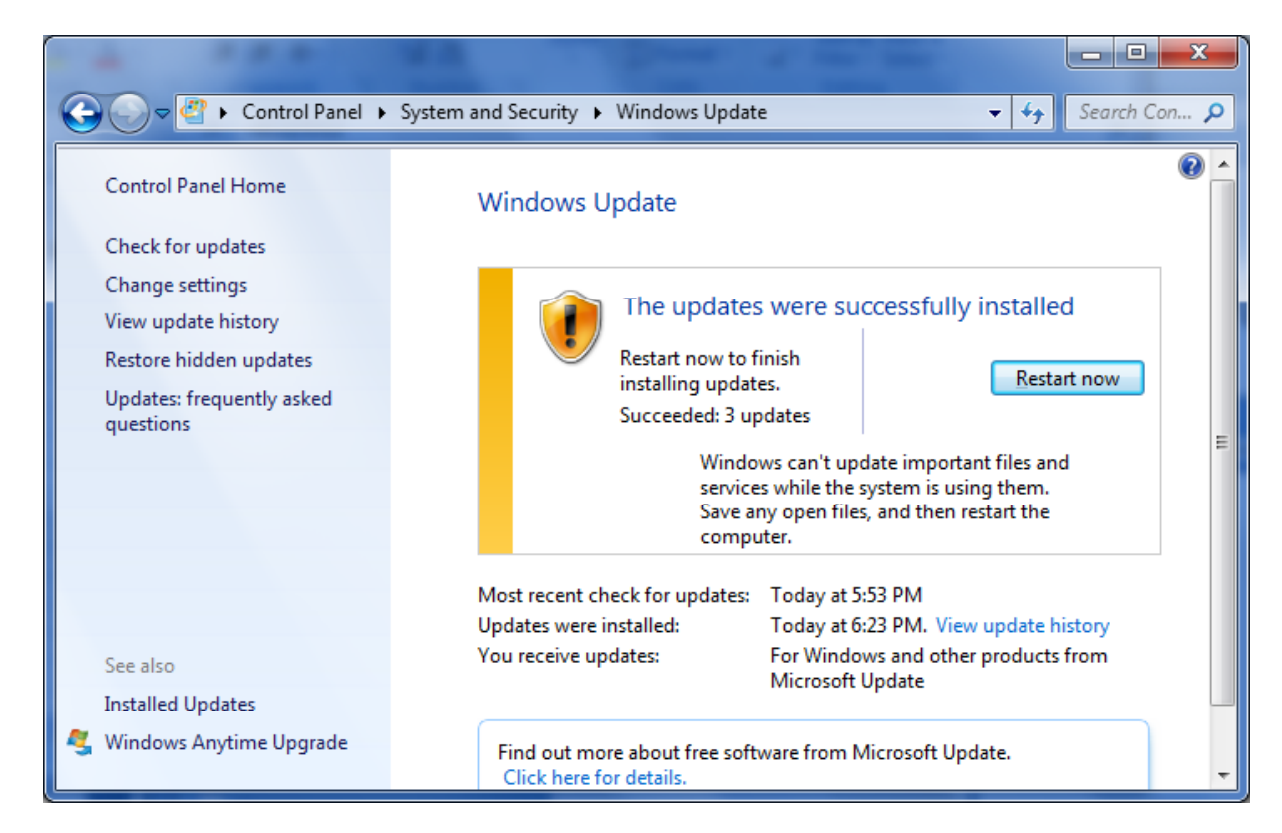

#### Windows is Up to Date

After the computer system restarts, we can check the Windows Update dialogue box and we see the green check mark and our operating system is up to date.

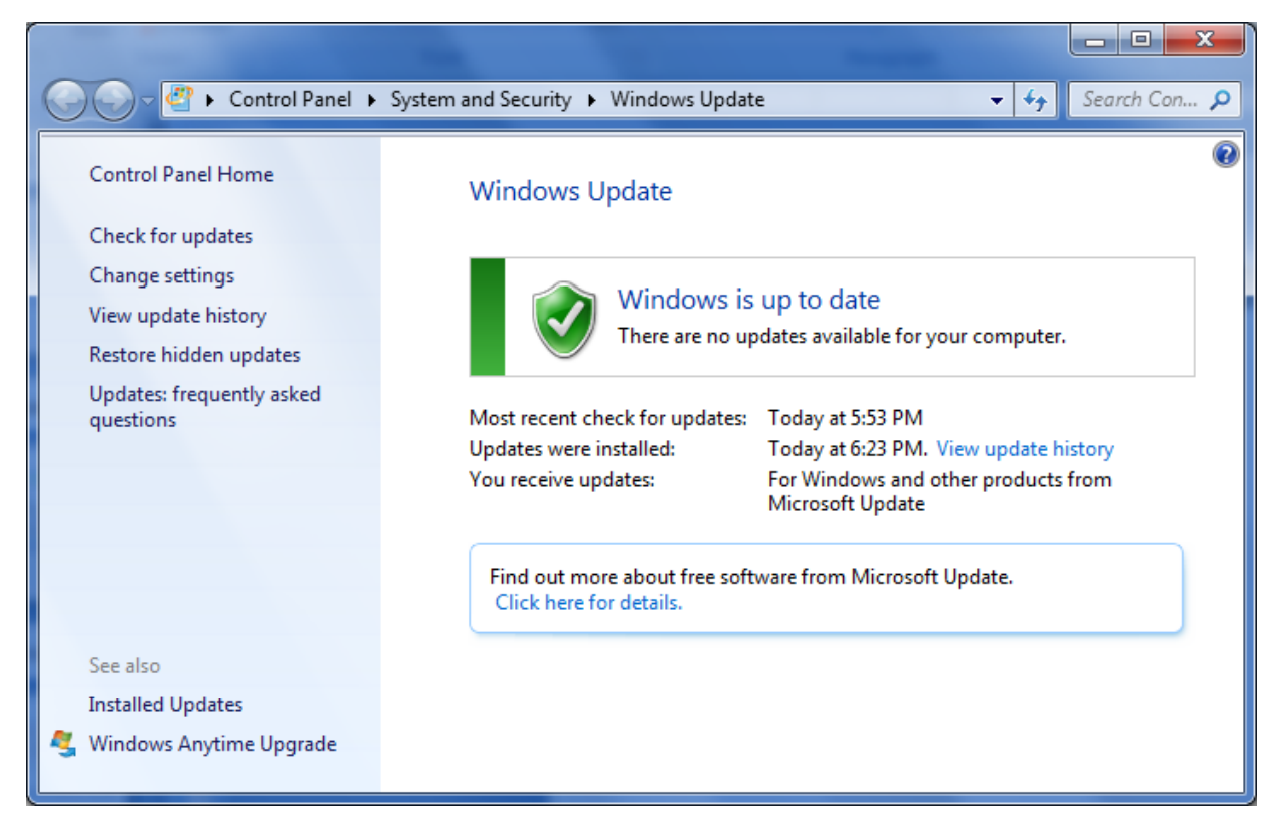